# **Replay ST** Call Recording Manual

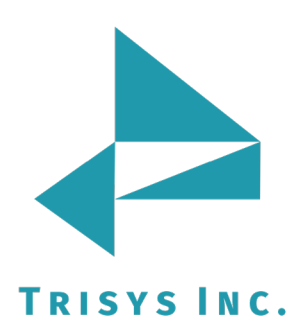

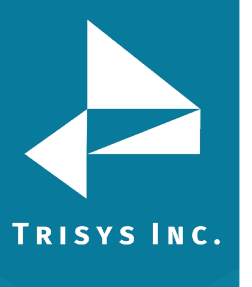

| REPLAY ST                                    | 3  |
|----------------------------------------------|----|
| MINIMUM SYSTEM REQUIREMENTS                  | 3  |
| <u>GLOSSARY OF TERMS</u>                     | 3  |
| INSTALLATION                                 | 4  |
| Connecting the Replay phone interface device | 4  |
| INSTALLING REPLAY ST RECORDING SOFTWARE      | 7  |
| INSTALLING THE REPLAY CLIENT APPLICATION     | 11 |
| USING REPLAY CLIENT                          | 17 |
| <u>Replay toolbar</u>                        | 17 |
| <u>System tab</u>                            | 18 |
| Options tab                                  | 19 |
| Audio tab                                    | 20 |
| <u>Status bar</u>                            | 20 |
| Progress bar                                 | 21 |
| <u>To calibrate</u>                          | 22 |
| PROTECTING REPLAY CLIENT WITH A PASSWORD     | 23 |
| REPLAY REGISTRATION                          | 24 |
| SOFTWARE LICENSE AGREEMENT                   | 26 |
| HARDWARE LICENSE AGREEMENT                   | 28 |
|                                              |    |

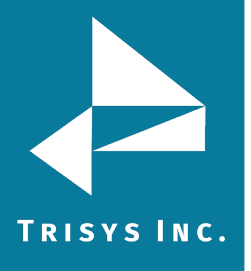

# **Document Revision Record**

| ABV    | Description  |
|--------|--------------|
| 160817 | New template |

# **Related Documentation**

| Document Name |
|---------------|
|               |

# **Replay ST Recording Software**

Copyright © 2011 Trisys, Inc. http://www.trisys.com (As of 03/30/11)

TRISYS INC.

For newest information and updates go to http://www.trisys.com

#### **Minimum System Requirements**

- Pentium III
- 512MB RAM
- Windows XP, Vista, 7 (32 bit)
- Dedicated USB port
- 1GB of available disk space
- Network Card
- Replay Phone Interface (USB audio device supplied with software)
- Replay Server must be installed and configured. See ReplayServerManual.doc or pdf files of instructions
- Replay Phone Interface device has to be connected to the telephone and the PC. See Replay Phone Interface section of this document for instructions.

# **Glossary of Terms**

**Recording mode** – Replay Client records phone calls. To change any settings you have to click on the **STOP** button.

**Edit mode** – Replay Client is not recording. You can change settings. You have to click on the **REC** button to start recording.

**Replay Phone Interface** – the USB audio device provided with software.

**Replay Server** - the PC where Replay Registration module is installed.

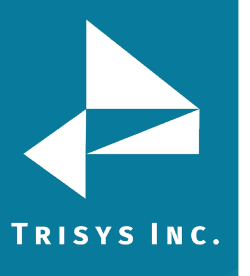

#### Installation

The Replay Phone Interface audio device has to be connected to the telephone and the PC prior to software installation.

### **Connecting the Replay Phone Interface device**

Replay Phone Interface is a USB audio device and it is provided with Replay software.

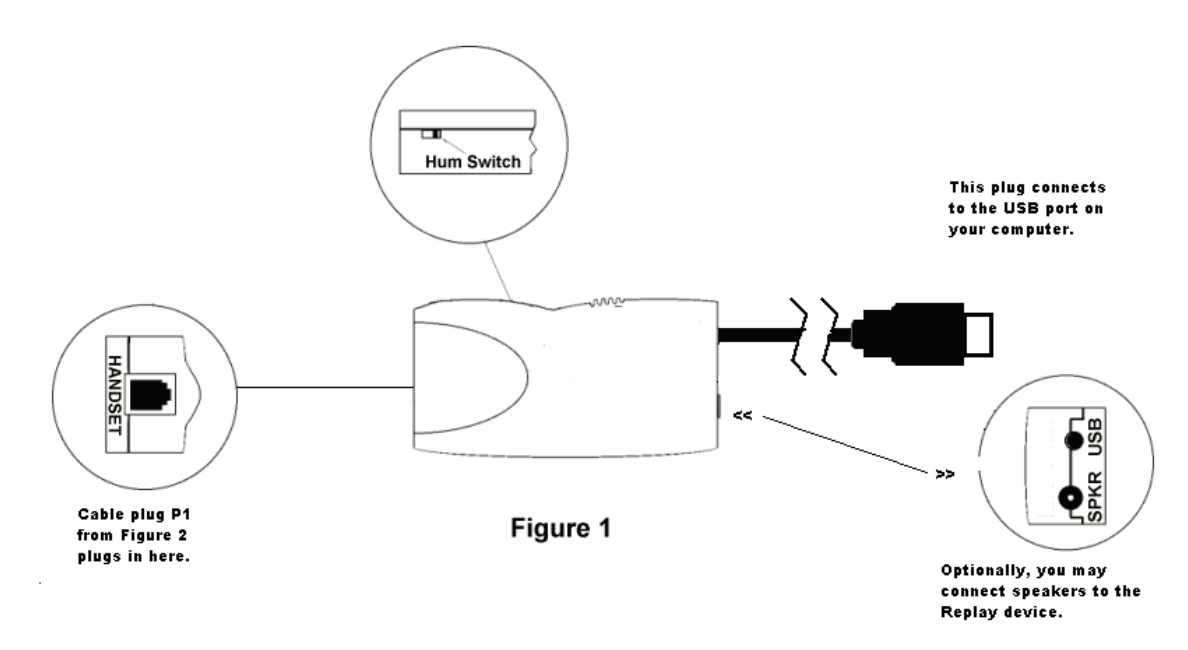

This device connects the telephone to the computer. The interface is compatible with any telephone set - analog or digital - that has a "modular handset connection" (the handset-coiled cord unplugs from the telephone base).

The **Replay** Phone interface has 3 connections. The connections are: USB - This is an 8" long cable that connects to the computer's USB port. SPKR – This is a 3.5mm stereo jack for connection of optional external speakers. HANDSET – This is a RJ11 (6P6C) jack, connecting the telephone set and/or headset to the **Replay** Phone interface.

The **Replay** Phone interface has a small-unlabeled slide switch located on the side of the unit. This switch is called the "Hum Switch" (Figure 1). The "Hum Switch" is normally not used. In some installations users may experience a hum or buzz in the recordings or on their telephone's receiver when the interface is connected. If this hum or buzz is experienced, the "Hum Switch" should be switched to the opposite side.

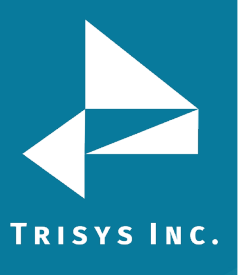

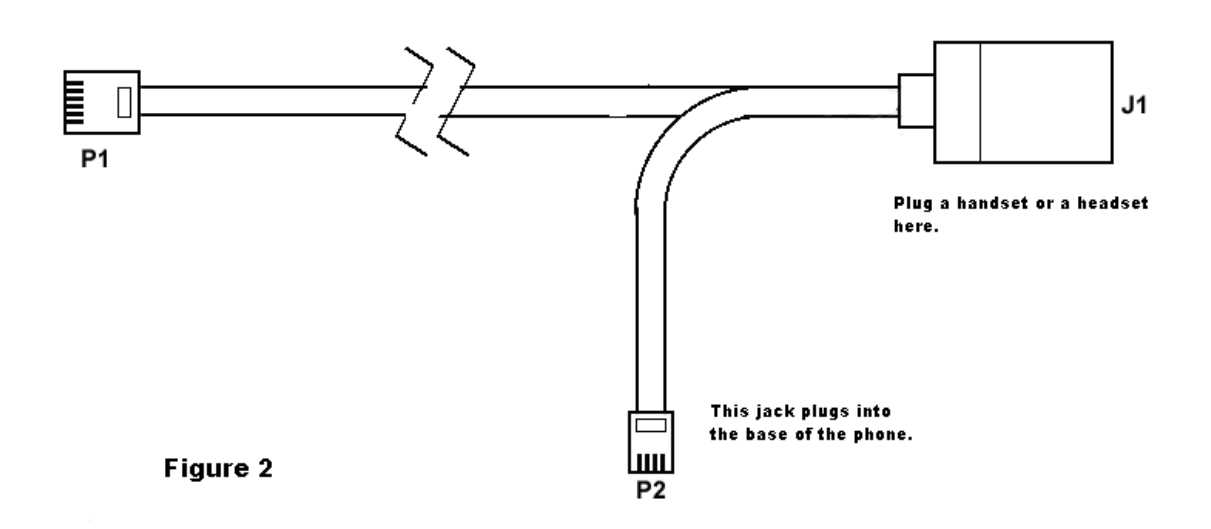

# Telephone to Interface connection cable

This cable connects your telephone set and/or <u>headset</u> to the **Replay** Phone interface. It has 3 connectors:

P1 – This is a RJ11 (6P6C) plug, that connects to the **Replay** Phone interface jack. P2 – This is a RJ22 (4P4C) plug, that connects to the telephone <u>base</u> unit (where the handset coiled cord normally connects).

J1 – This is an RJ22 (4P4C) jack, where the coiled cord of the telephone <u>handset</u> should be connected.

# Installation

The Replay Phone interface has a built-in sound card that is used by Replay software. If your computer already has a sound card, the Replay sound card will be used only for recording, and your other sound card for playback. However, if your computer has no other sound card, the Replay sound card may be used for both – recording and playback.

The following diagram shows how the Replay Phone interface is connected to a desktop computer and telephone (optionally, you may connect speakers to the Replay Phone interface).

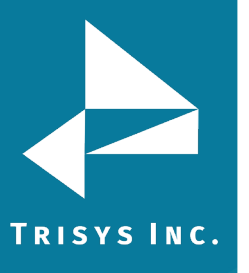

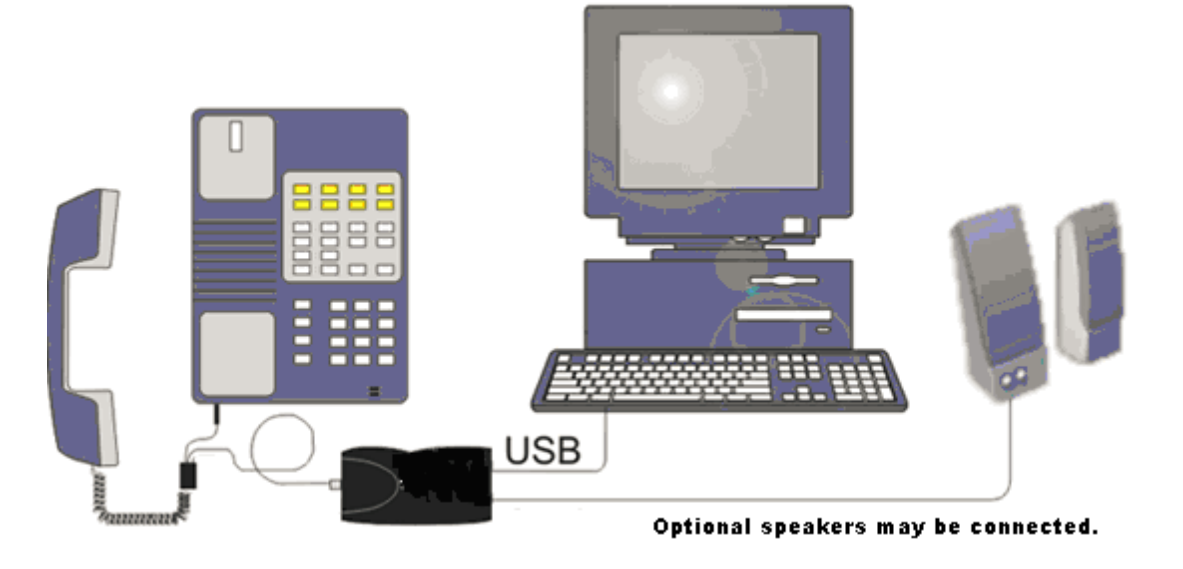

The following diagram shows how the **Replay** Phone interface is connected to a desktop computer, telephone and a <u>headset</u> (optionally, you may connect speakers to the **Replay** Phone interface).

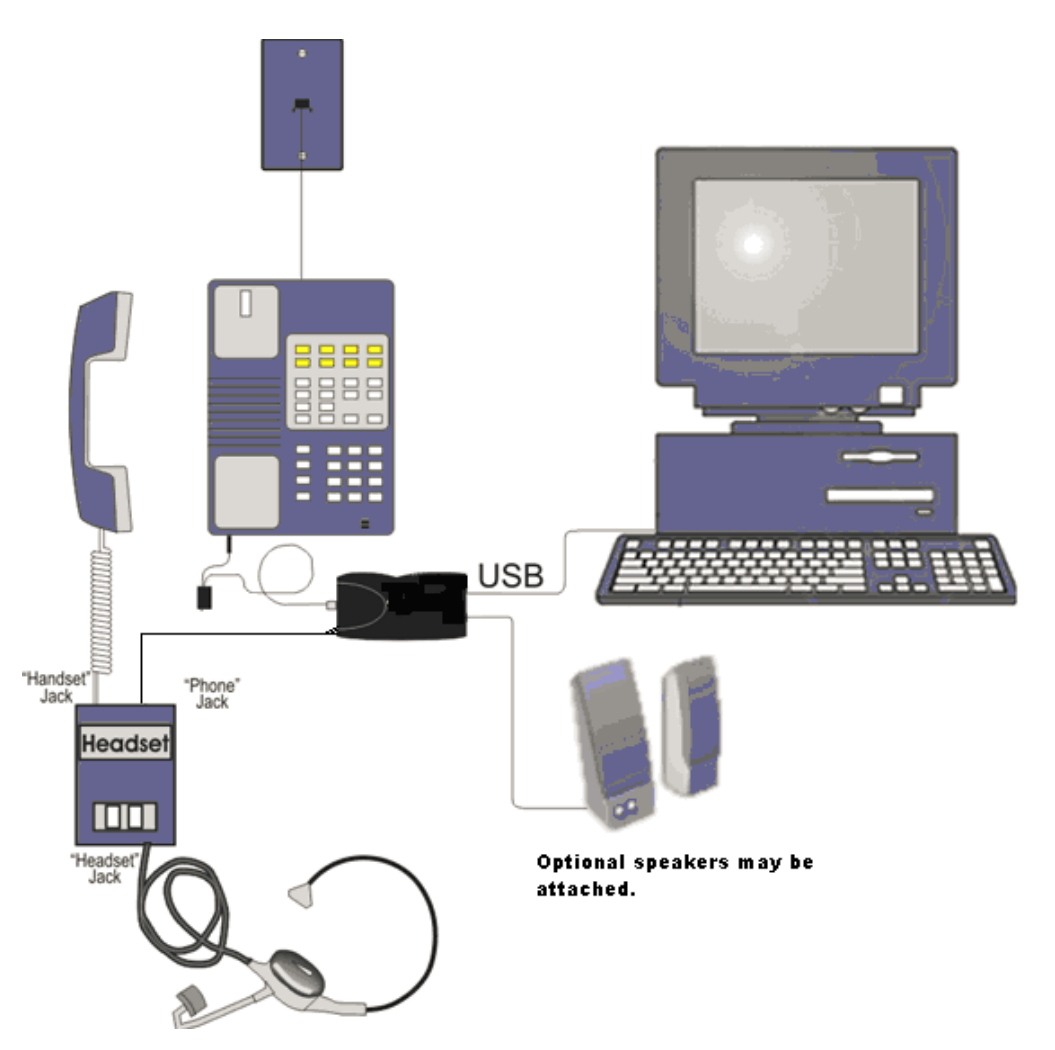

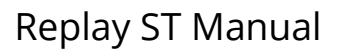

#### **Installing Replay ST Recording Software**

Replay ST installation has two parts.

TRISYS INC.

- I. First Part installs registration software for Replay ST and copies Client installation files to the shared folder where they are accessible for Client installations. This installation needs to take place on the PC where all Clients (once setup) will send voice files. This PC is called Replay Server throughout this document.
- II. Second Part Replay ST Clients are installed on all PCs connected to the recorded phones via Replay Phone Interface.
- 1. On the PC where Clients will send voice files, open Replay ST CD in Windows Explorer. Double click on the **Setup.exe** file. Click on **Next**.

| Replay ST - InstallShield Wizard |                                                                                                    | × |  |
|----------------------------------|----------------------------------------------------------------------------------------------------|---|--|
|                                  | Replay ST Installation                                                                                                |   |  |
|                                  | The Install Wizard will install Replay ST on your computer.<br>Please make sure Web Reports are installed on this PC. |   |  |
|                                  | To continue, click Next.                                                                                              |   |  |
|                                  |                                                                                                    |   |  |
|                                  |                                                                                                    |   |  |
|                                  | < Back Next > Cancel                                                                                                  |   |  |

2. The **License Agreement** screen comes up. Go through the terms of the software license agreement and check **I do accept the terms of the license agreement** and click on **Next**.

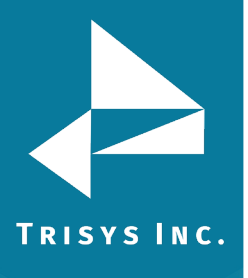

| Replay ST - InstallShield Wizard 🛛 🛛 🔀                                                                                                    |
|----------------------------------------------------------------------------------------------------|
| License Agreement Please read the following license agreement carefully.                                                                                                    |
| Software License Agreement         TO PERSONS WHO PURCHASE OR USE THIS SOFTWARE:         Carefully read all the terms and conditions of this agreement before opening this package. Opening of this package indicates your acceptance of the terms and conditions of this License Agreement.         Parties. The Licenser is TRISYS, INC.         215 Ridgedale Avenue, Florham Park, NJ 07932, and you are the Licensee.         1. Grant of License.         The Licensor grants to the Licensee a non-transferable, non-exclusive, non- |
| ● accept the terms of the license agreement       Print         ● I go not accept the terms of the license agreement       InstallShield         InstallShield       < Back                                                                                                    |

3. If you have Replay ST serial number, enter it here and click on **Next**. Otherwise to install DEMO version, leave the serial number field empty and click on **Next**.

| Replay ST - Insta                                                  | allShield Wizard                                                                                                    |                |                | ×      |
|--------------------------------------------------------------------|----------------------------------------------------------------------------------------------------|----------------|----------------|--------|
| Enter Serial N                                                     | umber if available                                                                                                    |                |                | A.     |
| If you have a<br>exactly how i<br>If you don't h<br>to install DEM | a valid Serial Number, please ent<br>t appears on the label.<br>ave a Serial Number and you w<br>40 version leave this field empty | er it<br>ant   |                |        |
| Serial I                                                           | Number ( >>>>>>>>>>>>>>>>>>>>>>>>>>>>>>>>>>>                                                                                       | <u> </u>       |                |        |
| InstallShield                                                      |                                                                                                    | < <u>B</u> ack | <u>N</u> ext > | Cancel |

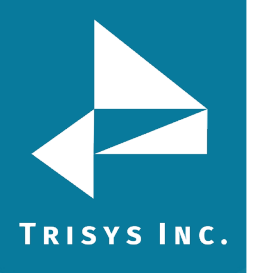

4. The product information message appears. Confirm that the information is correct and click on **YES** to continue Replay ST installation.

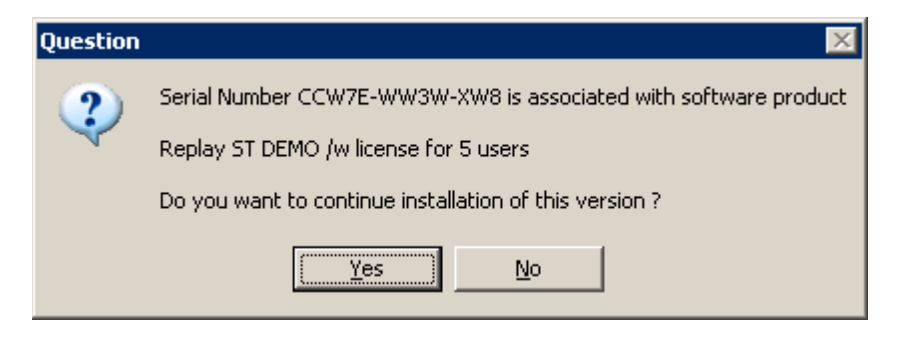

5. The Select the BUFFER folder screen follows. Accept the default local folder (recommended), or click on Change to select a different location. If you decide to change the BUFFER folder location keep in mind that all Replay ST Clients send voice files to this folder thus all Clients have to have full permissions to this location. Click on Next.

| Replay ST - InstallShield Wizard                                                                                                    | ×                 |
|----------------------------------------------------------------------------------------------------|-------------------|
| Select the BUFFER folder                                                                                                    |                   |
| Select the BUFFER folder.<br>This folder will be shared on the network.<br>All Clients have to output voice files into this folder. |                   |
| C:\Replay\Client\RplcBuffer                                                                                                    | <u>C</u> hange    |
|                                                                                                    |                   |
| InstallShield                                                                                                    | Back Next> Cancel |

6. Replay ST is ready to be installed. Click on **Install**.

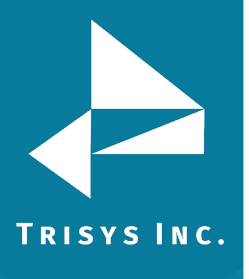

| Replay ST - InstallShield Wizard                                                                                   | × |
|----------------------------------------------------------------------------------------------------|---|
| Ready to Install the Program<br>The wizard is ready to begin installation.                                         |   |
| Click Install to begin the installation.                                                                           |   |
| If you want to review or change any of your installation settings, click Back. Click Cancel to exit<br>the wizard. |   |
|                                                                                                    |   |
|                                                                                                    |   |
|                                                                                                    |   |
|                                                                                                    |   |
|                                                                                                    |   |
|                                                                                                    |   |
| InstallShield                                                                                                    |   |
| < <u>B</u> ack <u>Install</u> Cancel                                                                               |   |

# 7. Click on **Finish** on the next screen.

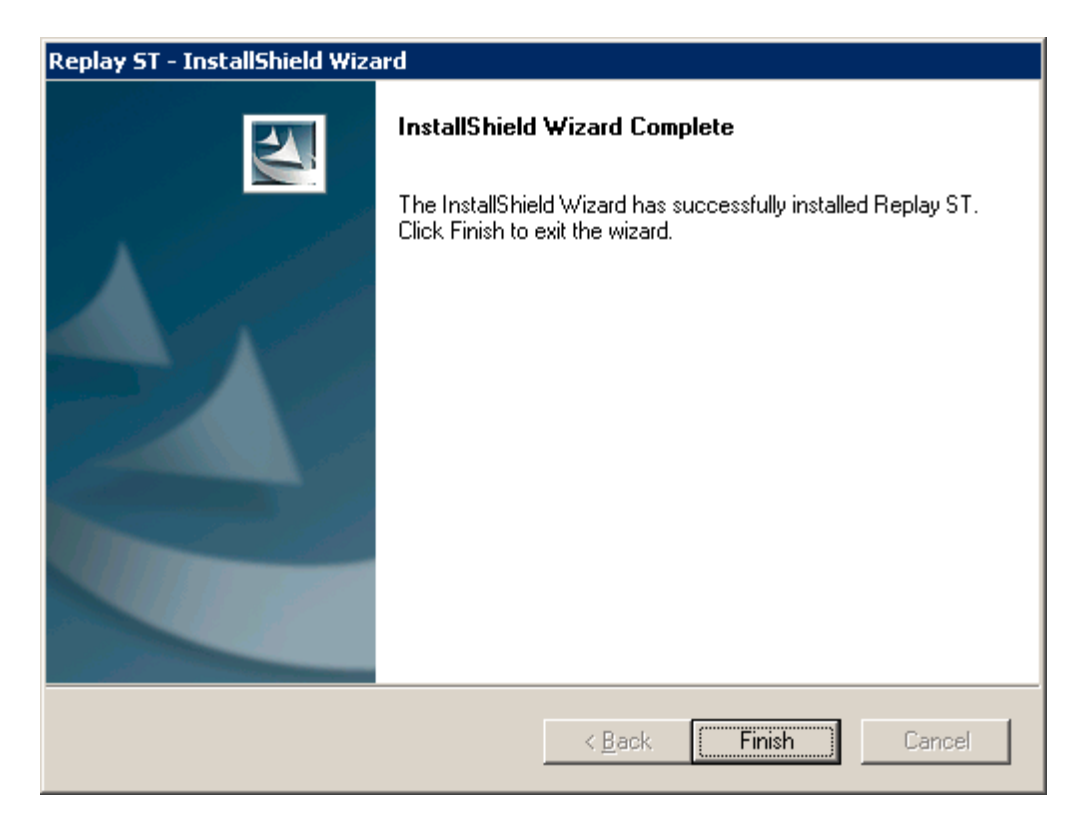

Proceed with the **Installing the Replay Client** section below.

# TRISYS INC.

# **Installing the Replay Client Application**

Replay Client application has to be installed on each PC recording phone calls.

Before installing Replay Client please make sure Replay Server is already installed and configured and the USB audio device received with your software is connected to the Client PC.

1. Double-click **Setup.exe** file located in Replay\Client\Rplc folder on the Replay Server computer. Replay Client installation screen appears.

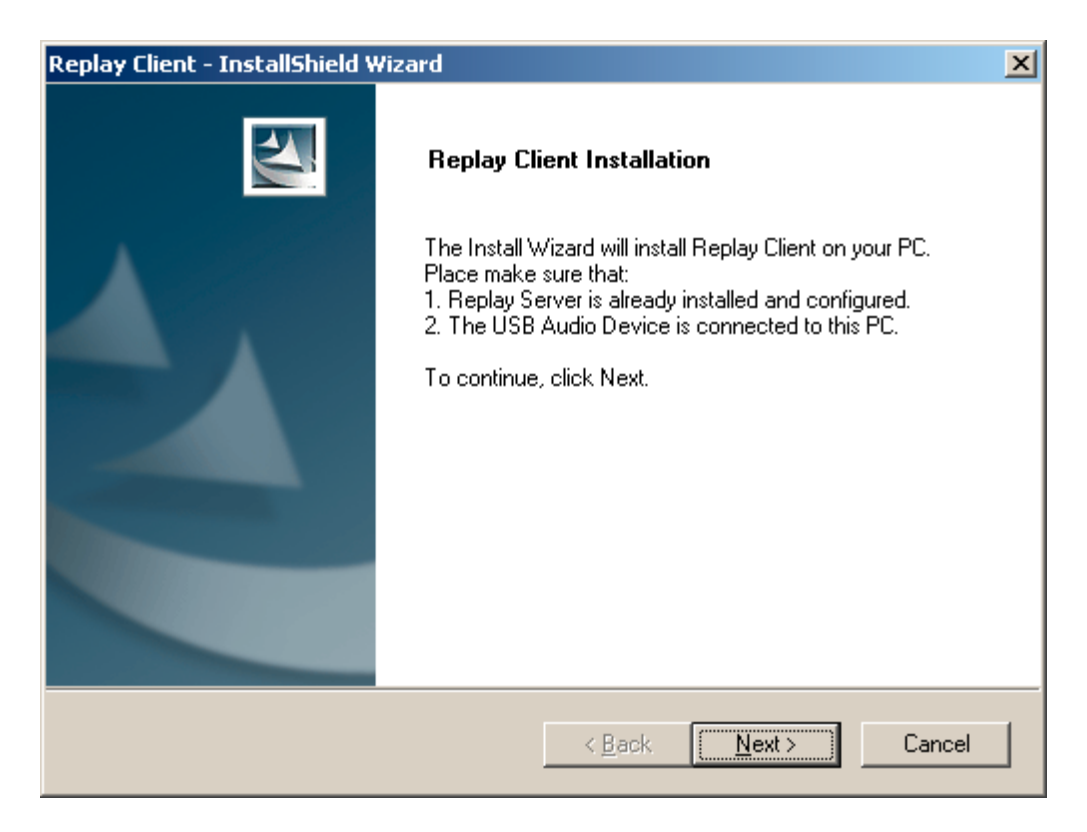

Click on Next.

2. Enter the extension number corresponding to Client PC in the **Client Extension Number** field.

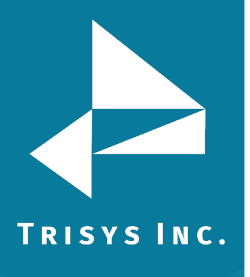

| Replay Client - InstallShield Wizard         |                |                | ×      |
|----------------------------------------------|----------------|----------------|--------|
| Enter the Extension number for this PC       |                |                | No.    |
| Enter the Extension number corresponding to  | ) this PC.     |                |        |
| A valid extension has to be a numeric value. |                |                |        |
| Client Extension number:                     | 114            |                |        |
| InstallShield                                | < <u>B</u> ack | <u>N</u> ext > | Cancel |

# 3. The **Choose Destination Location** screen comes up.

| Replay Client - InstallShield Wizard                                         | ×                                   |
|------------------------------------------------------------------------------|-------------------------------------|
| Choose Destination Location<br>Select folder where setup will install files. |                                     |
| Install Replay Client to:                                                    |                                     |
| C:\RPLC                                                                      | <u>C</u> hange                      |
| InstallShield                                                                | < <u>B</u> ack <u>Next</u> > Cancel |

Accept the default folder (recommended) to store Replay Client program files, or click on **Change** to select a different location. Click on **Next.** 

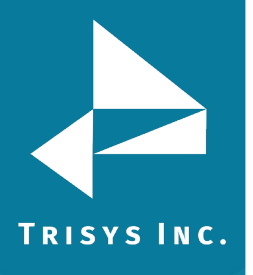

# 4. The **Select the BUFFER folder** screen follows.

The path to the **BUFFER folder** is the path entered during Replay Server installation. This is where all Replay Clients output voice files. All Clients PCs and Replay Server PC have to have full permissions to this folder. It is recommended to accept the default path. However, if you need to change the **BUFFER folder** location make sure Replay Server has the same path assigned to its **BUFFER folder** setting. Click on **Next**.

| Replay Client - InstallShield Wizard                   | X              |
|--------------------------------------------------------|----------------|
| Select the BUFFER folder                               |                |
| Replay Client will write voice files into this folder. |                |
| \\Trisysmail2\ReplayBuffer                             | <u>C</u> hange |
| InstallShield <u>&lt; B</u> ack                        | Next> Cancel   |

5. Replay Client is ready to be installed. Click on **Install.** 

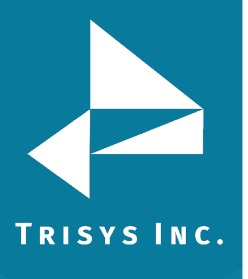

| Replay Client - InstallShield Wizard                                                                               | × |
|----------------------------------------------------------------------------------------------------|---|
| Ready to Install the Program<br>The wizard is ready to begin installation.                                         |   |
| Click Install to begin the installation.                                                                           |   |
| If you want to review or change any of your installation settings, click Back. Click Cancel to exit<br>the wizard. |   |
|                                                                                                    |   |
|                                                                                                    |   |
|                                                                                                    |   |
|                                                                                                    |   |
|                                                                                                    |   |
|                                                                                                    |   |
| InstallShield                                                                                                    |   |
| < <u>B</u> ack Install Cancel                                                                                      |   |

6. Click on **Finish** to complete installation.

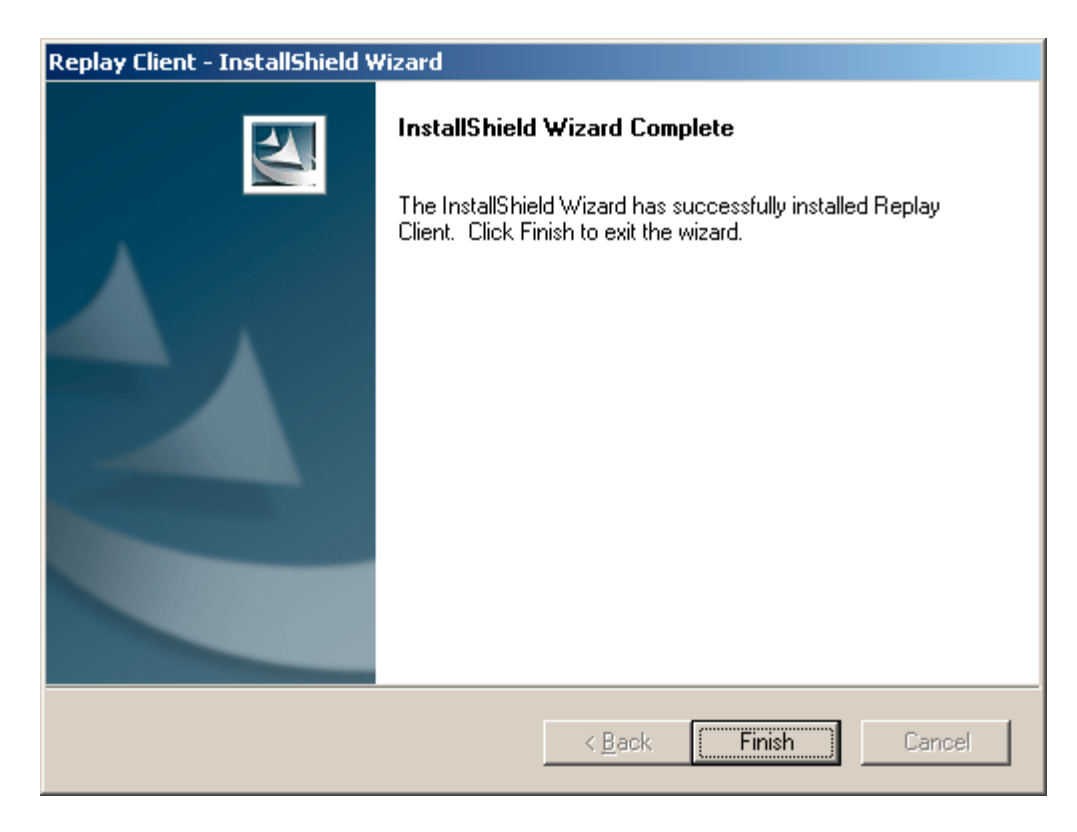

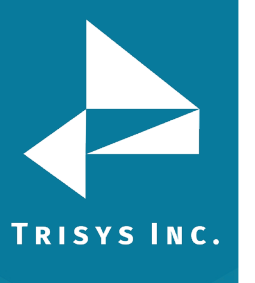

7. It is recommended to start and calibrate Replay Client after installation. Click on **Yes** to the message below.

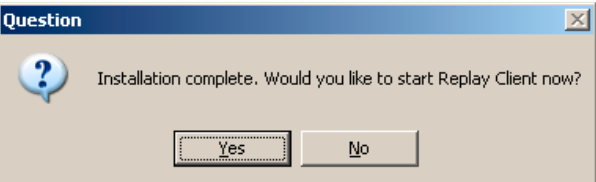

- 8. Replay starts minimized in a recording mode.
- 9. Resotre the application screen by double-clicking the Replay icon located on your task bar.
- 10. Once the user interface is restored hang up the phone.
- 11. Click on the **Calibrate** button.
- 12. Replay Client needs to be calibrated so the program differentiates between noise levels. Calibration determines what noise level indicates call termination (silence) and what noise level is part of the phone call.
  - a. Click **OK** to the instruction message. The **Calibrate** button is grayed out.
  - b. Speak loudly with your face close to the telephone (even though you just hung up).
  - c. Continue speaking until the Calibrate button becomes enabled.

If **REC** button is not grayed out click on it to go into **Recording mode**. Pick up the phone and make the first phone call. Replay starts recording. Observe the progress bar. When the conversation is in progress the dark blue bar should not go below the slider. In most cases calibration is enough to accomplish this but sometimes a user has to adjust the slider manually.

If the blue bar stays below the slider adjust it. Hang up the phone. Calibration is completed.

| iung up u     | ie priorie.     | Jundration         | is completed           | •       |    |             |         |
|---------------|-----------------|--------------------|------------------------|---------|----|-------------|---------|
| 🌋 Replay Clie | nt              |                    |                        |         |    | _           |         |
| REC           | STOP            | Calibrate          |                        |         |    |             |         |
| System Optic  | ons Audio       |                    |                        |         |    |             | - 1     |
| System Se     | ttings          |                    |                        | _       |    |             | :       |
| Extension #   | 114             | _                  |                        |         |    |             |         |
| The path to   | the BUFFER fold | ler where all Clie | nts write voice files. |         |    |             | :       |
| \\Trisysmai   | l2\ReplayBuffer |                    |                        |         |    |             | :       |
| -Security S   | ettings         |                    |                        |         |    |             | :       |
| Password:     | ******          |                    |                        |         |    |             | -       |
| Confirm:      | ******          |                    |                        | - 11    |    |             | :       |
|               | ,               |                    |                        |         |    |             |         |
|               |                 |                    |                        |         |    |             |         |
|               |                 |                    |                        |         |    |             | -       |
| Cancel        | Save            |                    | EXI                    | T       |    |             |         |
| Ext: 114      | Host Name: WL   | ITAKXP             |                        | Status: | 22 | Duration:00 | ):00:22 |

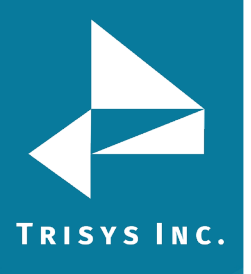

- d. If you'd like to password protect Replay Client you need to enter it into the **Password** field and then again into the **Confirm** field.
  Click on **Save**. Password prevents unauthorized access. A user will not be able to stop or exit Replay Client without a password.
  To activate protection simply minimized Replay Client. You won't be able to restore the application screen without a password thereafter.
- e. All Replay settings are set either by default or by a user during installation.

If you need to adjust them and protect Replay Client with a password refer to the **Using Replay Client** section below for instructions.

| 💥 Replay Client                                                  |              |                    |
|------------------------------------------------------------------|--------------|--------------------|
| REC STOP Calibrate                                               |              |                    |
| System Options Audio                                             |              | - í                |
| System Settings                                                  |              |                    |
| Extension # 114                                                  |              |                    |
| The path to the BUFFER folder where all Clients write voice file | s.           |                    |
| NTrisysmail2\ReplayBuffer                                        |              |                    |
|                                                                  |              | :                  |
| Security Settings                                                |              |                    |
| Password: *******                                                |              |                    |
| Confirm: *******                                                 | -            |                    |
|                                                                  |              |                    |
|                                                                  |              | :                  |
|                                                                  |              |                    |
| Cancel Save                                                      | at ]         |                    |
| Ext: 114 Host Name: WLITAKXP                                     | Status: Idle | Duration: 00:00:00 |

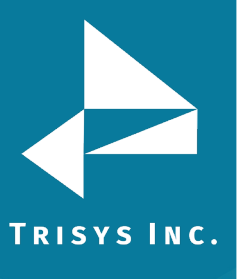

# **Using Replay Client**

Replay Client runs on each PC that is recording phone calls for corresponding to it extension. Each PC can record phone calls for only one extension.

# **Replay Toolbar**

The top of the Replay Client screen is a toolbar. The toolbar contains three buttons.

#### REC

If the **REC** button is grayed out Replay Client is in **Recording mode**. Replay is recording and you can't edit any settings. Otherwise, Replay is in **Edit mode** and you have to click on **REC** to start recording.

#### STOP

If the **STOP** button is grayed out Replay Client is in **EDIT mode**. Otherwise, Replay is recording and you have to click on **STOP** to go into **Edit mode**.

#### Replay Client is in **Recording mode** (REC is grayed out).

| 🧱 Replay Clier | nt   |           |  |
|----------------|------|-----------|--|
| REC            | STOP | Calibrate |  |

#### Replay Client is in **Edit mode** (STOP is grayed out).

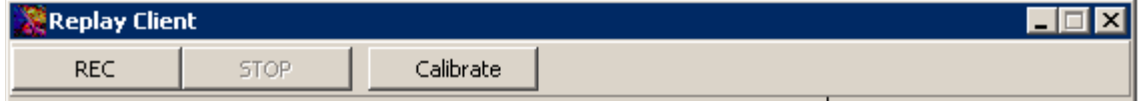

# Calibrate

Click on the **Calibrate** button to determine noise level equivalent to Silence. Silence noise level indicates phone call termination. See **To Calibrate** section of this manual for instructions.

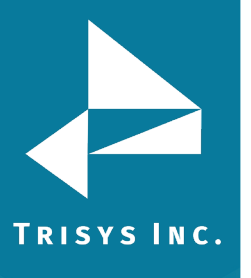

# System Tab

- 1. Open Replay Client.
- 2. Replay Client opens always minimized. Double click (or right click and select **Restore**) on the Replay Client icon to restore it.
- 3. The application screen opens by default on the **System** tab.
- 4. If Replay is recording (**REC** button is grayed out) click on **STOP**.
- 5. Replay goes into **Edit mode**.

| 🧱 Replay Client  |                                                    | _                  |
|------------------|----------------------------------------------------|--------------------|
| REC              | STOP Calibrate                                     |                    |
| System Options   | Audio                                              | 1                  |
| System Settin    | gs                                                 |                    |
| Extension #      | 114                                                |                    |
| The path to the  | BUFFER folder where all Clients write voice files. |                    |
| NTrisysmail2N    | ReplayBuffer                                       |                    |
| _ Security Setti | ngs                                                |                    |
| Password:        | *****                                              |                    |
| Confirm:         | *****                                              |                    |
|                  |                                                    | :                  |
|                  |                                                    |                    |
| Grand            |                                                    |                    |
|                  | - EXII                                             |                    |
| Ext: 114 He      | ost Name: WLITAKXP Status: Idle                    | Duration: 00:00:00 |

#### Extension #

An extension number corresponding to the telephone attached to this PC.

# The path to the Buffer folder

All Clients write voice files to this folder. **Buffer folder** has to be shared with full permissions for all Client PCs and Replay Server PC.

# Password

If you'd like to password protect your Replay Client enter your password here. Replay opens always minimized. If Replay Client is password protected, **Log In** screen is displayed with every attempt to restore the program screen. A user will not be able to edit, stop recording or close the application without a password.

# Confirm

Confirm your new password by entering it here.

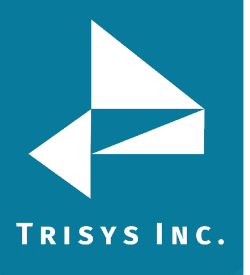

# 6. Click on **Save**.

To activate password protection simply minimize Replay Client. You won't be able to restore the application screen without a password thereafter.

# **Options Tab**

- 1. Open Replay Client.
- 2. Replay Client opens always minimized. Double click (or right click and select **Restore**) on the Replay Client icon to restore it.
- 3. The application screen opens by default on the **System** tab.
- 4. If Replay is recording (**REC** button is grayed out) click on **STOP.**
- 5. Click on the **Options** tab.

| 🧱 Replay Client                                                        |              |                    |
|------------------------------------------------------------------------|--------------|--------------------|
| REC STOP Calibrate                                                     |              |                    |
| System Options Audio                                                   |              | - 1                |
| Start-up Options                                                       | -11          |                    |
| ✓ start recording on StartUp                                           |              | :                  |
|                                                                        |              |                    |
| Recording Parameters                                                   |              |                    |
|                                                                        |              | :                  |
| Record phone calls in 3 min segments                                   |              |                    |
| Terminate a recording segment after ecconds of SILENCE                 |              |                    |
| SILENCE is a noise level determined via calibration and indicating the |              |                    |
| end of a phone call.                                                   |              |                    |
|                                                                        |              |                    |
|                                                                        |              |                    |
| Cancel Save EXI                                                        | т            |                    |
|                                                                        |              | - 1                |
| Ext: 114 Host Name: WLITAKXP                                           | Status: Idle | Duration: 00:00:00 |

**start recording on StartUp** – check this option if you want to start recording automatically every time you start Replay Server. By default this option is checked.

**Record phone calls in \_\_\_\_min segments** – Replay records phone calls in segments. The value of this field signifies the maximum length of each segment. By default Replay records phone calls in 3 minute segments. That means that if a phone call is longer than 3 minutes Replay will create more than one voice file. For example: if a phone call is 7 minutes long. It'll have 3 corresponding voice files. Two 3 minutes long and one 1 minute long. The maximum allowed value for this field is 60 minutes. The minimum is 1 minute.

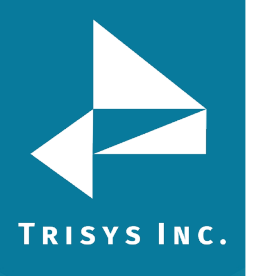

**Terminate a recording segment after**\_\_\_\_\_ **seconds of Silence** – Replay Client must know when the phone call is over. This is why it has to be calibrated. Calibration determines the Silence noise level. Silence is the noise level indicating the end of a phone call. A user has to decide how long should the silence last before recording for this phone call stops. By default Replay is going to wait 8 seconds of silence before closing the voice. The maximum allowed value for this field is 60 seconds. The minimum is 1 second.

# Audio Tab

This tab is for user information only. It displays the name of the sound card and the MP3 options used to record voice files. The sound card name must always be UBS-P2PC.

| 💥 Replay Client                                 |             | _ I ×                                          |
|-------------------------------------------------|-------------|------------------------------------------------|
| REC STOP Calibrate                              |             |                                                |
| System Options Audio                            |             | - 1                                            |
| Sound Card                                      | -11         |                                                |
| USB_P2PC                                        |             |                                                |
|                                                 |             |                                                |
|                                                 |             |                                                |
|                                                 |             |                                                |
| MP3 Options                                     | 711         |                                                |
| MPEG Layer-3 Codec : 20 kBit/s, 11,025 Hz, Mono |             |                                                |
|                                                 |             |                                                |
|                                                 |             |                                                |
|                                                 |             | :                                              |
|                                                 |             | <u></u> Н. Н. Н. Н. Н. Н. Н. Н. Н. Н. Н. Н. Н. |
| Cancel Save EXIT                                |             |                                                |
| Ext: 114 Host Name: WLITAKXP St                 | tatus: Idle | Duration: 00:00:00                             |

# Status Bar

**Status Bar** displays information about Replay Client.

| Ext: 114 | Host Name: WLITAKXP | Status: Idle | Duration: 00:00:00 |
|----------|---------------------|--------------|--------------------|

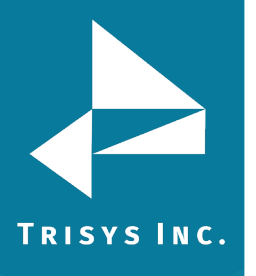

### Ext

The extension number Replay is recording phone calls for.

# Host Name

The name of the PC.

#### Status

Idle – no recording in progress.

#### Duration

If there is a phone call being recording this setting displays duration of the recording in progress.

| Ext: 114 | Host Name: WLITAKXP | Status: 22 | Duration:00:00:22 |
|----------|---------------------|------------|-------------------|
|----------|---------------------|------------|-------------------|

# **Progress Bar**

The right hand side of the Replay Client screen is a progress bar with a slider.

| 1 | Replay Clie  | nt              |                    |                        |          |      |          | _ 🗆 🗙     |
|---|--------------|-----------------|--------------------|------------------------|----------|------|----------|-----------|
|   | REC          | STOP            | Calibrate          |                        |          |      |          |           |
| ſ | System Optio | ons Audio       |                    |                        | _        |      |          | - 1       |
|   | _ System Se  | ttings          |                    |                        |          |      |          | -         |
|   | Extension #  | <b>#</b> 114    |                    |                        |          |      |          | :         |
|   | The path to  | the BUFFER fold | ler where all Clie | nts write voice files. |          |      |          | -         |
|   | NTrisysmai   | l2\ReplayBuffer |                    |                        |          |      |          | -         |
|   | - Security S | ettings         |                    |                        |          |      |          | -         |
|   | Password:    | ******          |                    |                        |          |      |          | -         |
|   | Confirm:     | ******          |                    |                        | 1        |      |          | -         |
|   |              |                 |                    |                        |          |      |          | -         |
|   |              |                 |                    |                        |          |      |          | -         |
|   | Canaal       | Caula           |                    | EVI                    | <b>r</b> |      |          |           |
| - | Cancel       | 2 GAG           |                    |                        | <u></u>  |      |          | ÷T        |
| E |              | Host Name: WL   | ITAKXP             |                        | Status   | : 22 | Duration | :00:00:22 |

When Replay is recording the dark blue bar moves up and down. The bar should not go below the **slider** when the conversation is in progress.

In most cases Calibration is enough to accomplish this but sometimes a user has to adjust the **slider** manually during a phone call.

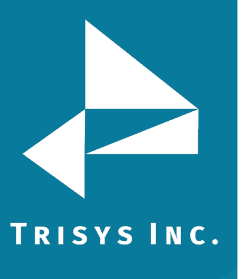

# To Calibrate

- 1. Open Replay Client.
- 2. Replay Client opens always minimized. Double click (or right click and select Restore) on the Replay Client icon to restore it.
- 3. Hang up the phone.
- 4. Click on the Calibrate button.
- 5. Click OK to the instruction message. The Calibrate button is grayed out.
- 6. Speak loudly with your face close to the telephone (even though you just hung up).
- 7. Continue speaking until the Calibrate button becomes enabled.
- If REC button is not grayed out click on it to go into Recording mode.
   Pick up the phone and make the first phone call. Replay starts recording.
   Observe the progress bar.

When the conversation is in progress the dark blue bar should not go below the slider. In most cases calibration is enough to accomplish this but sometimes a user has to adjust the slider manually. If the blue bar stays below the slider adjust it. Hang up the phone. Calibration is completed.

|                     | 🞇 Replay 🛙 ient                                                    | _ <b>_</b> X      |
|---------------------|--------------------------------------------------------------------|-------------------|
|                     | REC STOP Calibrate                                                 |                   |
|                     | System Dplions Audio                                               | 1                 |
|                     | System Settings                                                    |                   |
|                     | Extension # 114                                                    |                   |
|                     | The path to the BUFFER folder where all Clients write voice files. | :                 |
|                     | NTrisysmail2VReplayBuffer                                          |                   |
|                     |                                                                    | : :               |
|                     | Security Settings                                                  |                   |
| Sometimes a user    | Password: *******                                                  |                   |
| has to adjust the   | Confirm:                                                           |                   |
| slider manually     |                                                                    |                   |
| during a phone can. |                                                                    |                   |
|                     |                                                                    |                   |
|                     | Cancel Save EXIT                                                   |                   |
|                     | Ext: 114 Host Name: WLITAKXP Status: 22                            | Duration:00:00:22 |

# TRISYS INC.

# **Protecting Replay Client with a Password**

Password prevents unauthorized access.

If Replay Client is password protected, a user is not able to stop recording, edit or exit Replay Client without a password.

- 1. Open Replay Client.
- 2. Replay Client opens always minimized. Double click (or right click and select **Restore**) on the Replay Client icon to restore it.
- 3. Go to the **System** tab.
- 4. Create a password and enter it into the **Password** field.
- 5. Enter the same password into the **Confirm** field.
- 6. Click on Save.

To activate password protection simply minimized Replay Client. You won't be able to restore the application screen without a password thereafter.

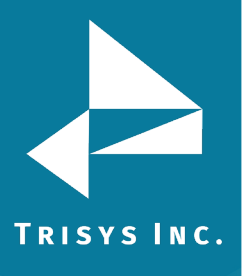

# **Replay Registration**

# ONLY Replay Server has to be registered.

Proceed with registration only if your software is up and running.

At the PC where Replay Nova Server is installed:

- 1. Go to **Start\Programs\Replay Registration**. Select the **Registration** option.
- 2. The **Replay Registration** screen comes up. Click on the **Register Replay** button.

| Replay Registration | × |
|---------------------|---|
| Register Replay     |   |
| Deactivate Replay   |   |
| Exit                |   |
|                     |   |

- The message "The Serial Number... is found on this computer...".
   If this is your serial number, click on YES and proceed with step 8.
   If you need to change the serial number click on NO and proceed with step 5.
- 4. If you clicked on **NO** in step 4, the message "If you have a Serial Number..." comes up. Click on **YES**.
- 5. The **Enter Serial Number** screen appears. Enter the new serial number in the provided space.

| inter Serial Numbe                                                   | r                                          |                     |                            | × |
|----------------------------------------------------------------------|--------------------------------------------|---------------------|----------------------------|---|
| Enter Product<br>the following f<br>First 5 charact<br>and then last | t Serial<br>format:<br>cters, th<br>3 char | I Nu<br>ien<br>acte | mber in<br>next 4,<br>ers. |   |
| 3LRX9                                                                | WT7                                        | N                   | 9778                       |   |
| OK                                                                   |                                            | C                   | ancel                      |   |

6. If the message "The Serial Number... is registered properly..." appears click on **NO** to overwrite old registration. Otherwise, proceed with point 8.

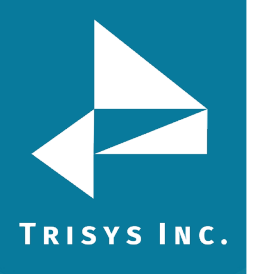

7. The message asking if you have registration number comes up. Even though you have not obtained a registration number yet – click on **YES**.

| Replay Registrati                  | on 🔀 |  |
|------------------------------------|------|--|
| Do you have a registration number? |      |  |
| Vec                                | No   |  |
| <u> </u>                           |      |  |

- 8. The **Enter Registration Number** screen appears. It displays your software Serial Number and the Computer ID. At this point you have to obtain a registration number to continue. You'll be asked for both the Serial Number and the Computer ID during this process. **To obtain Trisys registration number:** 
  - a. Open your Internet browser and go to <u>www.trisys.com</u>.
  - b. Click on **Register** and then on **Replay ST**.
  - c. The web page with registration instructions appears. Follow the onscreen instructions to obtain the registration number. You will need the NEW serial number (included in this document) and the Computer ID.
- 9. Once you've obtained the registration number via email, enter it in the provided space on the **Enter Registration Number** screen and click on **OK**. Registration is completed.

| Enter Registration Number                                         | × |
|-------------------------------------------------------------------|---|
| Enter Product Registration Number                                 |   |
|                                                                   |   |
| Serial Number: 3LRX9-WT7W-9W8<br>Computer ID: DW5S-01E2-EEX3-E2UT |   |
|                                                                   |   |
|                                                                   | _ |
|                                                                   |   |
| OK                                                                |   |
|                                                                   |   |

#### Software License Agreement

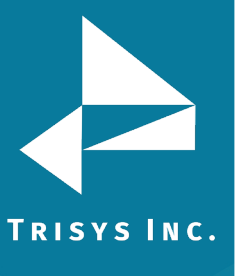

Software License Agreement

TO PERSONS WHO PURCHASE OR USE THIS SOFTWARE:

Carefully read all the terms and conditions of this agreement.

Opening of your software package indicates your acceptance of the terms and conditions of this License Agreement.

Parties. The Licenser is TRISYS, INC.

215 Ridgedale Avenue, Florham Park, NJ 07932, and you are the Licensee.

#### 1. Grant of License.

The Licensor grants to the Licensee a non-transferable, non-exclusive, nonassignable license to use the copyright materials and programs as set forth herein for the purposes stated herein, and none other. The licensed program materials are identified as "SOFTWARE".

2. Identification of Materials Subject to the License.

The copyright materials and programs are identified as the "program materials", and include the program diskette and the documentation manual.

3. Modification of the Program(s).

Licensee may not alter, amend, change or otherwise modify the program, and any such change voids the license effective as of the date of the licensee's first receipt of the program materials.

#### 4. No Copying Allowed.

All program materials have been provided to the Licensee upon the strict condition that they may not be copied. The program materials have been provided to the Licensee upon the strict condition that they may not be distributed or modified in any way without the prior written approval of the Licensor. Any copies other than as set forth herein are illegal, and will cause the License to be breached automatically.

#### 5. Ownership of the Program.

Licensee acknowledges that the program materials identified herein are and remain the sole and exclusive property of the Licensor. The program materials may not be resold, given or otherwise transmitted by the Licensee to any other third party or parties, or reused by the Licensee in any other application without the express written consent of the Licensor.

LICENSEE MAY NOT COPY, MODIFY, TRANSFER OR TRANSLATE THE PROGRAMS OR RELATED DOCUMENTATION EXCEPT AS EXPRESSLY PROVIDED FOR IN THIS AGREEMENT.

#### 6. Copyright.

The program materials are copyrighted. All other copies of the programs and their related documentation in the possession of the Licensee are in violation of this license, and Licensee agrees to destroy them, and/or allow the Licensor to

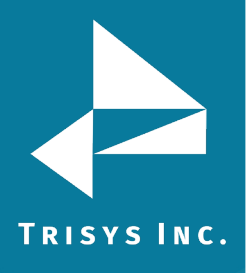

destroy them if the Licensee is unable or unwilling to do so.

#### 7. Warranty.

Licensor warrants that SOFTWARE will substantially conform to its current published specifications when installed and will be free of defects that substantially affect system performance.

Licensor will correct substantial software errors at no charge, provided the Licensee returns complete SOFTWARE with a dated proof of purchase to Licensor within 3 years of delivery. These are the sole remedies for any breach of warranty.

Licensee agrees that Licensor's liability arising out of contract, negligence, strict liability in tort or warranty shall not exceed the then existing dealer's cost of SOFTWARE at the time of the claim or the purchase, whichever is less.

Except as specifically provided above, Licensor makes no warranty or representation, either express or implied, with respect to the software or documentation, including their quality, performance, merchantability, or fitness for a particular purpose.

THE ABOVE IS A LIMITED WARRANTY AND IT IS THE ONLY WARRANTY MADE BY LICENSOR. LICENSOR MAKES AND LICENSEE RECEIVES NO WARRANTY EXPRESS OR IMPLIED AND THERE ARE EXPRESSLY EXCLUDED ALL WARRANTIES OF MERCHANTABILITY AND FITNESS FOR A PARTICULAR PURPOSE. LICENSOR SHALL HAVE NO LIABILITY WITH RESPECT TO ITS OBLIGATIONS UNDER THIS AGREEMENT FOR CONSEQUENTIAL, EXEMPLARY, OR INCIDENTAL DAMAGES EVEN IF IT HAS BEEN ADVISED OF THE POSSIBILITY OF SUCH DAMAGES. THE STATED EXPRESS WARRANTY IS IN LIEU OF ALL LIABILITIES OR OBLIGATIONS OF LICENSOR FOR DAMAGES ARISING OUT OF OR IN CONNECTION WITH THE DELIVERY, USE, OR PERFORMANCE OF SOFTWARE.

# 8. Governing Law.

This Agreement shall be governed by the laws of the State of New Jersey, and of the United States, where applicable, and shall inure to the benefit the Licensor, its successors, administrators, heirs and assigns.

#### 9. Remedy - Limitation of Damages.

The Licensee's obligations under this License are of a special and unique character which gives them a particular value, and the Licensor cannot be reasonably or adequately compensated in damages in an action at law in the event of the Licensee's breach of this License. Therefore, the Licensee expressly agrees that the Licensor shall be entitled to injunctive and other equitable relief in the event of such breach or threatened breach in addition to any other rights or remedies which the Licensor may possess. Licensor's entire obligation, and Licensee's exclusive remedy shall be the replacement by the Licensor of the diskette and/or backup diskette supplied, if defective in materials or workmanship.

IN NO EVENT SHALL THE LICENSER BE LIABLE FOR DIRECT, INDIRECT,

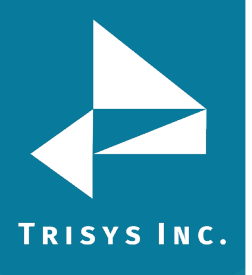

INCIDENTAL, CONSEQUENTIAL OR SPECIAL DAMAGES ARISING OUT OF THIS LICENSE OR THE USE OR NON-USE OF THE PROGRAM MATERIALS OR THE EXISTENCE, FURNISHING, FUNCTIONING OR THE USE BY THE LICENSEE OF THE PROGRAM MATERIALS, AS LICENSED HEREIN. The Licensee agrees that the Licensor's liability arising out of strict liability, negligence, tort or warranty shall not exceed any amounts paid by the Licensee for the program materials.

# 10. Indemnification.

Licensor, at its own expense, will defend the Licensee in any action brought against same to the extent that said action is based on a claim of infringement against a patent, copyright or any other property right pertaining to the program materials. Licensor reserves the right to control the defense of any such claim, lawsuit or other proceeding. In no event shall the Licensee settle any claim, lawsuit or proceeding without the prior written consent of the Licensor.

11. Supersedes All Prior Agreements.

This License Agreement supersedes all prior understandings and agreements by and between the Licensor and Licensee related to the subject matter hereof, and is intended to be the exclusive and complete statement of the parties of the terms of this license.

BY USING THIS SOFTWARE YOU SPECIFICALLY AND EXPRESSLY CONSENT TO THIS LICENSE AGREEMENT.

# Hardware License Agreement

TO PERSONS WHO PURCHASE OR USE REPLAY PHONE INTERFACE USB AUDIO DEVICE:

# 1. Warranty

TRISYS warrants that HARDWARE will substantially conform to its current published specifications when installed and will be free of defects that substantially affect system performance.

TRISYS will exchange HARDWARE, provided the End-User returns damaged HARDWARE with a dated proof of purchase to TRISYS within 1 year of delivery. These are the sole remedies for any breach of warranty.

End-User agrees that TRISYS's liability arising out of contract, negligence, strict liability in tort or warranty shall not exceed the then existing dealer's cost of HARDWARE at the time of the claim or the purchase, whichever is less.

Except as specifically provided above, TRISYS makes no warranty or representation, either express or implied, with respect to the hardware or documentation, including their quality, performance, merchantability, or fitness for a particular purpose.

THE ABOVE IS A LIMITED WARRANTY AND IT IS THE ONLY WARRANTY MADE BY TRISYS. TRISYS MAKES AND END-USER RECEIVES NO WARRANTY EXPRESS OR IMPLIED AND THERE ARE EXPRESSLY EXCLUDED ALL WARRANTIES OF

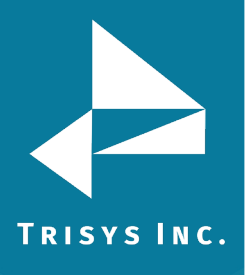

MERCHANTABILITY AND FITNESS FOR A PARTICULAR PURPOSE. TRISYS SHALL HAVE NO LIABILITY WITH RESPECT TO ITS OBLIGATIONS UNDER THIS AGREEMENT FOR CONSEQUENTIAL, EXEMPLARY, OR INCIDENTAL DAMAGES EVEN IF IT HAS BEEN ADVISED OF THE POSSIBILITY OF SUCH DAMAGES. THE STATED EXPRESS WARRANTY IS IN LIEU OF ALL LIABILITIES OR OBLIGATIONS OF TRISYS FOR DAMAGES ARISING OUT OF OR IN CONNECTION WITH THE DELIVERY, USE, OR PERFORMANCE OF HARDWARE.

#### 2. Governing Law.

This Agreement shall be governed by the laws of the State of New Jersey, and of the United States, where applicable, and shall inure to the benefit the TRISYS, its successors, administrators, heirs and assigns.

#### 3. Indemnification.

TRISYS, at its own expense, will defend the End-User in any action brought against same to the extent that said action is based on a claim of infringement against a patent, copyright or any other property right pertaining to the program materials. TRISYS reserves the right to control the defense of any such claim, lawsuit or other proceeding. In no event shall the End-User settle any claim, lawsuit or proceeding without the prior written consent of the TRISYS.

#### 4. Supersedes All Prior Agreements.

This License Agreement supersedes all prior understandings and agreements by and between the TRISYS and End-User related to the subject matter hereof, and is intended to be the exclusive and complete statement of the parties of the terms of this license.

BY USING THIS HARDWARE YOU SPECIFICALLY AND EXPRESSLY CONSENT TO THIS LICENSE AGREEMENT

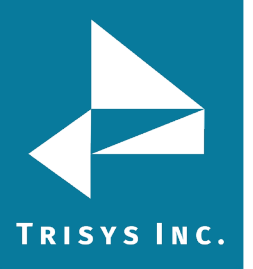

Trisys Inc. 187 Columbia Turnpike Suite 484 Florham Park, NJ 07932

www.trisys.com

Phone: 973-360-2300 Fax: 973-360-2222 Email: <u>general@trisys.com</u>